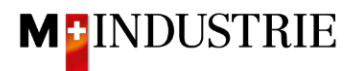

# Instructions Ariba Network pour les commandes de services

## Saisir la facture

Nous attendons avec impatience votre facture pour les commandes de services via Ariba Network.

Lorsque vous soumettez une facture sur Ariba Network pour une commande de services, cette facture est parquée et l'Ariba Network crée automatiquement une feuille de saisie des services en votre nom (celle-ci indique le service que vous avez fourni).

Cette feuille de saisie des services nous est envoyée pour approbation (client) afin que nous puissions accepter le service que vous avez fourni. Une fois la validation réussie, la facture parquée nous est automatiquement envoyée.

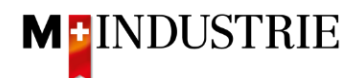

### Veuillez cliquer sur "Créer une facture " dans le bon de commande, puis sur "Facture standard" :

| Bon de commande: 4501133118                                                                                                    |                                                                                                    | Terminer                                                                           |
|----------------------------------------------------------------------------------------------------|----------------------------------------------------------------------------------------------------|------------------------------------------------------------------------------------|
| Créer une confirmation de commande •     Créer un avis d'expédition     Crée       Détails de la commande     Historique de la commande | rr une feuille de services<br>Créer une facture v<br>Facture standard<br>Note de crédit d'article de ligne                                                                                                    | 1 @                                                                                |
| De :<br>JOWAAG<br>Erlemwesenstrasse 9<br>Liderantenbuchhaltung<br>8604 Volketswil<br>ZH<br>Suisse                                       | Note de débit d'article de ligne<br>A :<br>OPM 6 Ltd - TEST<br>Grúnaustrasse 23<br>8053 Dietition<br>Zurich<br>Suisse<br>Téléphone :<br>Téléphone :<br>Téléphone :<br>Téléphone :<br>E-mail: opm6.supplier@gmail.com | Bon de commande<br>(Nouveau)<br>4501133118<br>Montant : 1500.00 CHF<br>Version : 1 |
| Conditions de paiement ①<br>30 NET                                                                                                    |                                                                                                    | Statut d'acheminement : Envoyé(e)                                                  |

Commentaires
Comment Type: Terms and Conditions
Body:Sofer keine speziellen Vereinbarungen zwischen dem Lieferanten und den M-Industrie Unternehmen vorliegen, gelten die AKB (Allgemeine Kaufbedingungen) der M-Industrie und die AGB zum Kaufvertrag für Maschine ... Afficher plus »
Autres Informations
ResponsibleBuyer: Technischer Einkauf, +41 44 947 95 39, teek@jowa.ch (E-Mail für Rückfragen)
Code die la socidei : 3110
Nom de l'entité achat : Purchasing Unit JOWA

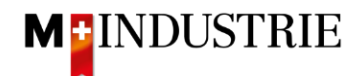

Saisissez le "**numéro de facture**". Celle-ci doit être unique, comporter au maximum 16 caractères et ne pas contenir de caractères spéciaux. Saisissez ensuite la "**date de début du service**" et la "**date de fin du service**". Ces 2 dates ne peuvent pas se situer dans le futur.

|                          | 110                                              |                                         |                                   |
|--------------------------|--------------------------------------------------|-----------------------------------------|-----------------------------------|
| Récapitulatif            |                                                  |                                         |                                   |
| Bon de commande :        | 4501133118                                       | Sous-total :                            | 0.00 CHF                          |
| N° de facture :*         | INVOICE1234                                      | Total des taxes :<br>Montant à régler : | 0.00 CHF<br>0.00 CHF              |
| Date de facture : (i)    | 14 févr. 2022                                    |                                         |                                   |
| Description du service : |                                                  |                                         |                                   |
| Adresse de règlement :   | OPM 6 Ltd - TEST                                 |                                         |                                   |
|                          | Dietikon                                         |                                         |                                   |
| Eacturation :            | Suisse                                           |                                         |                                   |
| Facturation .            | JOWA AG                                          |                                         |                                   |
|                          | Volketswil<br>Suisse                             |                                         |                                   |
|                          | 54550                                            |                                         |                                   |
| Provenance :             | OPM 6 Ltd - TEST                                 | Livraison :                             | JOWA RB Volketswil                |
|                          | Dietikon                                         |                                         | Suisse                            |
|                          | Suisse                                           | Destinataire :                          | DStojanovic<br>JOWA RB Volketswil |
|                          |                                                  |                                         |                                   |
| Conditions de paiement   |                                                  |                                         |                                   |
| Conditions de paiement   | 30                                               |                                         |                                   |
| nettes (jours) :         |                                                  |                                         |                                   |
|                          |                                                  |                                         |                                   |
| Champs supplémentaires   |                                                  |                                         |                                   |
| Pour information ur      | niquement. Aucune action nécessaire de la part o | łu client.                              |                                   |
| ID du compte             |                                                  | Date de début du                        | 14 févr. 2022 📂                   |
| fournisseur :            |                                                  | service :                               |                                   |
|                          | 1                                                |                                         |                                   |

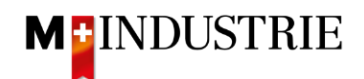

Ensuite, faites défiler la page jusqu'à la section TVA Fournisseur.

Veuillez indiquer votre **numéro de TVA** sous "**ID fiscal/ID de TVA du fournisseur**". Ce numéro peut être enregistré dans votre profil Ariba Network afin de ne pas avoir à le saisir à chaque facture.

Il existe actuellement 2 variantes possibles de facturation, l'habituelle avec le bulletin de versement orange (encore valable jusqu'à fin octobre 2022) et la nouvelle au moyen de codes QR.

Si vous souhaitez que la facture soit payée par BVR (bulletin de versement orange), indiquez le "numéro de participant BVR" et le "numéro de référence BVR".

Le formatage est important :

- Numéro de participant BVR : ex. 01-234567-8. Il est important de placer le trait d'union en deuxième et avant-dernière position.
- Numéro de référence BVR : est numérique, ne doit pas contenir d'espaces, jusqu'à un maximum de 16 ou un maximum de 27 chiffres.

| TVA Fournisseur                             |                 | TVA Client                          |              |
|---------------------------------------------|-----------------|-------------------------------------|--------------|
| ID fiscal/ID de TVA du*<br>fournisseur :    | CHE105903555    | ID fiscal/ID de TVA du*<br>client : | CHE105903499 |
| Numéro de SIRET :                           |                 |                                     |              |
| Références commerciales<br>du fournisseur : |                 |                                     |              |
| Numéro de participant<br>BVR :              |                 |                                     |              |
| Numéro de référence QR<br>/ BVR :           |                 |                                     |              |
| QR IBAN :                                   |                 |                                     |              |
| Informations<br>supplémentaires :           | ia das santisos |                                     |              |

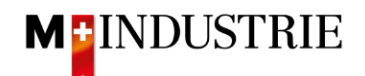

Si vous souhaitez que la facture soit payée au moyen de codes QR, le système fait la distinction entre QR-IBAN avec référence QR et SCOR avec IBAN, y compris la référence de paiement.

Important lors de la saisie de QR-IBAN avec référence QR :

- Compte / numéro IBAN du bulletin de versement est saisi dans le champ "QR IBAN".
- Le numéro de référence du bulletin de versement est saisi dans le champ "Numéro de référence QR / BVR".
- Les informations supplémentaires du bulletin de versement sont saisies dans le champ "informations supplémentaires".

| Zahlteil        | Konte / Zahlbar an<br>CH44 3199 9123 0008 8901<br>Robert Schneider AG                                            | 2 Wegen 30/31 an position<br>5/6 ist es eine QR IBAN |
|-----------------|----------------------------------------------------------------------------------------------------|------------------------------------------------------|
|                 | Rue du Lac 1268<br>2501 Biel                                                                                     | (Range 30/ 3199)                                     |
| 92 (A. S. A. S. | Referenz. 21 00000 00003 13947 1430                                                                              | 0 09017                                              |
|                 | Tusätzliche Informationen<br>Auftrag vom 15.06.2020<br>//S1/10/10201409/11/200701/<br>53/30/102673831/31/200615/ | 20/140.000-<br>32/7 7/33/7 7 139 40/40/0.30          |
|                 | Zahlbar durch<br>Pia-Maria Rutschmann-Schny<br>Grosse Marktgasse 28<br>9400 Rorschach                            | rder                                                 |

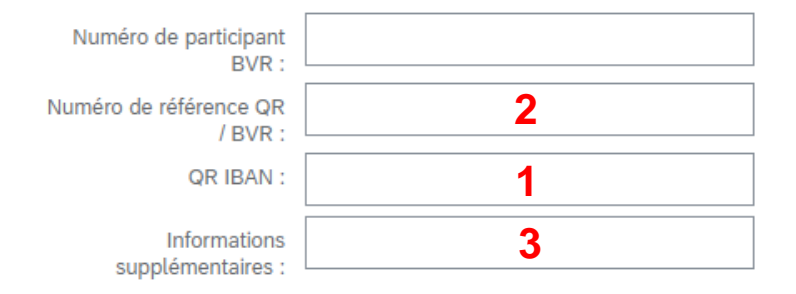

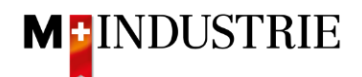

Important lors de la saisie de SCOR avec référence de paiement :

- La référence du bulletin de versement est saisie dans le champ "Numéro de référence QR / BVR". Le numéro de référence doit commencer par RF.
- Les informations supplémentaires du bulletin de versement sont saisies dans le champ "informations supplémentaires".

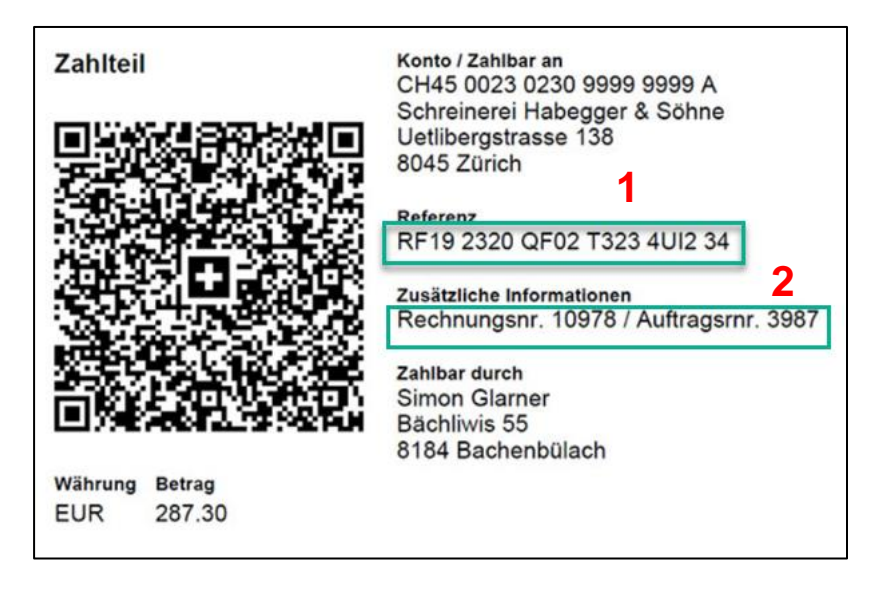

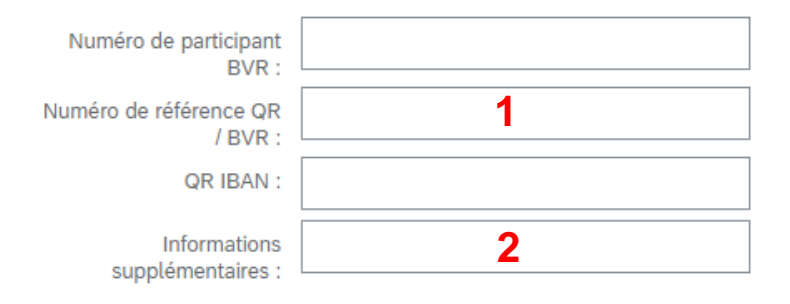

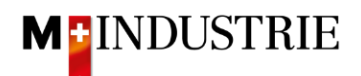

Ensuite, faites défiler la page jusqu'à la section "Postes".

Vous pouvez maintenant insérer les postes de la facture. Dans le poste, il s'agit de décrire quel service a été fourni. Pour ce faire, veuillez cliquer sur "Ajouter/Mettre à jour" et ensuite sur "Ajouter un service général".

| Postes                       |                                   |                    |             |                           |          |       |      | U Postes, U Inclus, U Integralement factur     |
|------------------------------|-----------------------------------|--------------------|-------------|---------------------------|----------|-------|------|------------------------------------------------|
| Insérer des options de poste | ie de taxe : 7.7% TVA / CH (7.7%) | → Es               | compte      |                           |          |       |      | Ajouter au                                     |
| N° N°                        | Inclure Type                      | N° de référence    | Description | N° de référence du client | Quantité | Unité | Unit | Prix unitaire                                  |
| 1                            | Not Available                     | Franz Test Service |             |                           |          |       |      | Ajouter/Mettre à jour 🔻                        |
|                              |                                   |                    |             |                           |          |       |      | Ajouter des articles contractuels/de catalogue |
| Actions sur les postes 🔻     | Supprimer                         |                    |             |                           |          |       |      | Ajouter un service général                     |
|                              |                                   |                    |             |                           |          |       |      | Ajouter un service de main-d'oeuvre            |
|                              |                                   |                    |             |                           |          |       |      | Ajouter du matériel                            |
|                              |                                   |                    |             |                           |          |       |      | Mettre à jour Enregistrer Quitter              |

Le poste de la facture est créé pour vous. Veuillez saisir les informations détaillées :

- A. Veuillez saisir la description du service fourni.
- B. Veuillez indiquer la quantité, unité de quantité et le prix par unité de quantité des services fournis. Ce montant sera facturé.

Les unités de quantité suivantes sont à votre disposition. Il faut leur accorder une grande importance :

- a. EA (Each)  $\rightarrow$  pièce
- b. HUR (Hour)  $\rightarrow$  heure
- c. DAY (Day) → jour
  d. ANN (Year) → année

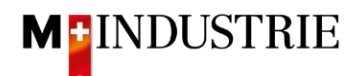

Cela nous suffit si vous indiquez pour l'ensemble du service la quantité 1, d'utiliser l'unité de quantité EA (pièce), puis de saisir le prix total du service (voir l'exemple dans la capture d'écran ci-dessous). Mais vous êtes bien sûr libre d'utiliser les autres unités de quantité pour décrire plus précisément votre prestation.

- C. Si nécessaire, vous pouvez ajouter **des pièces jointes**. Si vous disposez d'un **rapport de temps**, veuillez le joindre ici.
- D. Si vous envoyez une facture dont le montant est inférieur à celui de la commande et que votre prestation pour la commande est terminée, nous vous prions de cocher cette case "Finale feuille de saisie des services". Ainsi, nous savons que malgré le montant ouvert sur la commande, vous ne facturerez plus de prestations sur cette commande.

|   | D                                                                                                    |                                                                      |                           |                       |                    |
|---|----------------------------------------------------------------------------------------------------|----------------------------------------------------------------------|---------------------------|-----------------------|--------------------|
|   | Finale feuille de saisie des services                                                                                                    |                                                                      |                           |                       |                    |
| P | Ajouter à l'en-tête ▼<br>Coût d'expédition<br>Taxe d'expédition<br>Services additionnels<br>Taxe sur les services additionnels<br>Pièce jointe e taxe : 7,7                                                                                                    | 96 TVA / CH (7.7%)                                                   |                           |                       |                    |
|   | N° Inclure Type N° de ré                                                                                                    | férence Description                                                  | N° de référence du client | Quantité              | Unit Prix unitaire |
| • | 1         Not Avait           N°         Inclure         Type         N° de ré           1         Image: Compare the second second se | lable Franz Test Service A<br>férence Description A<br>Revision Lift | N° de référence du client | Quantité              | Unit Prix unitaire |
|   | Durée du service Date de                                                                                                    | début du                                                             | Dat                       | e de fin du service : |                    |
|   | Тахе                                                                                                    |                                                                      |                           |                       |                    |
| Ļ | Actions sur les postes 🔻 Supprimer                                                                                                    |                                                                      |                           |                       |                    |

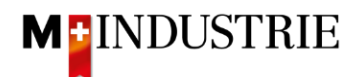

Vous avez maintenant saisi le poste de la facture, vous devez ensuite ajouter la **TVA**, puis envoyer la facture :

- A. Veuillez sélectionner la "catégorie de taxe". Le réglage par défaut est 7.7%.
- B. **Cochez** la **case** à côté de la catégorie de taxe.
- C. Cliquez sur "Ajouter aux articles inclus".
- D. La TVA est calculée automatiquement et ajoutée à la facture.
- E. Soumettez la facture en cliquant sur "Suivant".

| Pos    | tes     |            | _         |                |                       | Δ            |                    |              |      |                        |                            |                 |           |               | 1103003, 11100 | з, о посрастисти гастагс(з) ј | receveninent |
|--------|---------|------------|-----------|----------------|-----------------------|--------------|--------------------|--------------|------|------------------------|----------------------------|-----------------|-----------|---------------|----------------|-------------------------------|--------------|
| Insére | des opt | tions de p | poste     | Catégorie de t | axe 7.7% TVA / C      | H (7.7%)     | $\sim$             | Escompte     |      |                        |                            |                 |           |               |                | C<br>Ajouter aux arti         | cles inclus  |
|        |         | N°         | Inclure   | Туре           | N° de référence       |              | Description        |              | N° ( | de référence du client | Quantité                   |                 | Unit      | Prix unitaire | Sous-tota      | ı                             |              |
| •      | 1       |            |           |                | Not Available         |              | Franz Test Service |              |      |                        |                            |                 |           |               |                | Ajouter/Mettre à jour 🔻       |              |
|        |         | N°         | Inclure   | Туре           | N° de référence       |              | Description        |              | N° ( | de référence du client | Quantité                   |                 | Unit      | Prix unitaire | Sous-total     |                               |              |
|        |         | 1          |           | SERVICE        |                       |              | Revision Lift      |              |      |                        | 2                          |                 | EA        | 560.00 CHF    | 1'120.00 CHF   |                               |              |
| _      | Durée   | e du serv  | ice       |                | Date de début du      |              |                    |              |      | D                      | Date de fin du service :   |                 |           | <b></b>       |                |                               |              |
|        | Тахе    |            |           |                | Catégorie :*          | 7.7% TVA / 0 | CH (7.7%)          | $\checkmark$ |      |                        | Montant taxable :          | 1'120.00        | CHF       |               |                |                               | Supprimer    |
|        |         |            |           |                | Emplacement :         |              |                    |              |      |                        | Type de taux de taxe :     | :               |           |               |                |                               |              |
|        |         |            |           |                | Description :         | CH (7.7%)    |                    |              |      |                        | Taux (%) :                 | 7.7             |           |               |                |                               |              |
|        |         |            |           |                | Régime :              |              |                    | $\sim$       |      |                        | Montant des taxes :        | 86.24 CH        | F         |               |                |                               |              |
|        |         |            |           |                |                       |              |                    |              |      |                        | Détails de l'exonération : | aucune v        | raleur) 🗸 |               |                |                               |              |
|        |         |            |           | Da             | ate de prépaiement :  |              | Ē                  |              |      |                        | Date de livraison :        | : 14 févr. 2    | 022       |               |                |                               |              |
|        |         |            |           |                | Référence juridique : |              |                    |              |      |                        | Transactio                 | on triangulaire |           |               |                |                               |              |
| Ļ      | Actio   | ons sur l  | es postes | ▼ Sup          | primer                | <u></u>      |                    |              |      |                        |                            |                 |           |               |                | E                             |              |
|        |         |            |           |                |                       |              |                    |              |      |                        |                            |                 |           | Me            | ettre à jour E | nregistrer Quitter            | Suivant      |

Le résumé de la facture s'affiche. Si toutes les données sont correctes, veuillez cliquer sur "**Soumettre**". Si vous souhaitez apporter des modifications à la facture, veuillez cliquer sur "Précédent".

| Créer une facture                                                                                                    |                                                                                                    | Précédent Enregistrer Soumettre                                                                              | Quitter |
|----------------------------------------------------------------------------------------------------|----------------------------------------------------------------------------------------------------|----------------------------------------------------------------------------------------------------|---------|
| Vérifiez et soumettez ce document. Il sera signé électroniquement selon les pays d'origine et de des<br>Si vous souhalitez stocker vos factures dans le système d'archivage à long terme Ariba, vous pouvez<br>Facture standard | tination de la facture. Le pays d'origine du document est le suivant : Suisse. Le pays de destination<br>vous abonner à un service de conservation des factures. Sachez qu'une fois inscrit, vous serez égal | lu document est le suivant : Suisse.<br>ment en mesure d'archiver d'anciennes factures.                      |         |
| N° de facture : INVOICE1234<br>Date de facture : lund 14 févr. 2022 9:36 GMT+01:00<br>Bon de commande d'origine : 4501133118<br><b>DURÉE DU SERVICE</b><br>Date de début : 14 févr. 2022                                        | Sous-total :<br>Total des taxes :<br>Montant à régler :                                                                                                    | 1120.00 CHF<br>80.24 CHF<br>1206.24 CHF                                                                      |         |
| ADRESSE DE RÉGLEMENT:<br>OPM 6 Ltd - TEST<br>Adresse postale:<br>Grünaustrase 23<br>8959 Dietikon<br>Zurich<br>Suisse                                                                                                    | FACTURATION:<br>JOWA AG<br>Adresse postale (Par defaut):<br>Erlenwisenstrasse 9<br>Lieferantenbuchhaltung<br>8604 Volketswil<br>2H<br>Sulisse<br>ID d'adresse: BP0003110000                                  | FOURNISSEUR:<br>OPM 6 Ltd - TEST<br>Adresse postale:<br>Grünaustrase 23<br>8952 Dietikon<br>Zürich<br>Sulsse |         |

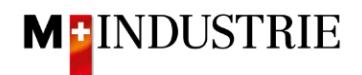

La facture a été soumise. Veuillez cliquer sur "Quitter". Cela vous permet de revenir à la commande.

La facture INVOICE1234 a été soumise.

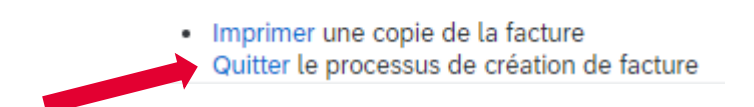

- A. Le statut de la commande a changé et est devenu "Partiellement délivré(e)" .
- B. Sous "Documents connexes", la feuille de saisie des services a été automatiquement créée en votre nom par Ariba Network et envoyée au demandeur de la Migros Industrie pour validation. Dès que celui-ci a validé la feuille de saisie des services, la facture (C) est automatiquement envoyée à la Migros Industrie. La feuille de saisie des services peut être consultée en cliquant si nécessaire.
- C. Sous "Documents connexes", la facture que vous avez créée peut être consultée en cliquant dessus si nécessaire.

| Bon de commande: 450                                                                                                    | 01133118                                                                                                    |                                                                                                    |                                                              |                                  | Terminer      |
|----------------------------------------------------------------------------------------------------|----------------------------------------------------------------------------------------------------|----------------------------------------------------------------------------------------------------|--------------------------------------------------------------|----------------------------------|---------------|
| Créer une confirmation de co                                                                                                    | ommande 🗙 Créer un avis d'expédition Créer une feuille de services Créer une facture 💌                                                                                                    |                                                                                                    | <u>+</u>                                                     | 8                                |               |
| Détails de la commande                                                                                                    | Historique de la commande                                                                                                    |                                                                                                    |                                                              |                                  |               |
| De :<br>JOWA AG<br>Erlenviesenstrasse 9<br>Lieferantenbuchhaltung<br>8604 Volketswil<br>ZH<br>Sulisse                            | A:<br>OPM 6 Ltd - TEST<br>Grünaustrasse 23<br>8953 Dietkon<br>Zurich<br>Suisse<br>Téléphone :<br>Téléphone :<br>Télépione :<br>E-mali: opm6.suppler@gmail.com                                           | Bon de commande<br>(Partiellement délivré(e)<br>4501133118<br>Montant : 1'500.00 CHF<br>Version : 1 | I                                                            |                                  | В             |
| Conditions de paiement ①<br>30 NET<br>Commentiaires<br>Comment Type: Terms and Condition<br>Body:Sofern keine speziellen Vereinb | 15<br>Darungen zwischen dem Lieferanten und den M-Industrie Unternehmen vorliegen, gelten die AKB (Allgemeine Kaufbedingungen) der M-Industrie und die AGB zum Kaufverfrag für Maschine Afficher plus » | 2                                                                                                   | itatut d'acheminement : Tra<br>Documents connexes : IN<br>IN | Insféré(e)<br>VOICE12<br>VOICE12 | 34<br>34<br>C |